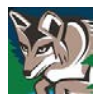

- 1. Log into *eLumen* from *Passport*. It is the second link from the bottom of the **Miscellaneous Quick Links**. Or click the following link: <u>https://ltcc.elumenapp.com/elumen/</u>.
- 2. Once in *eLumen* choose "Department Coordinator" as your role from the pull-down menu. Then Select the "SLOs & Assessments" tab.
- Select the "Curriculum Map" tab. Verify that your department is listed in the pull-down menu underneath Organization. Ignore Outcomes Groups. In the pull-down menu underneath Terms, verify that "Current" is selected. In the pull-down menu underneath Programs, select the AA and/or Cert you would like to map. A table will appear with your Program SLOs (PSLOs) across the top.
- 4. The courses that make up that program with each Course SLO (CSLO) will appear in numerical order on the left. For each CSLO select the box(es) that correspond to your PSLOs. A selected box will turn green and have a check mark. If you have several PSLOs you may need to scroll to the right to see them all.
- 5. Continue until you have completed all of the courses for your AA and/or Cert. It should look like the image below. If your degree contains courses outside of your program, you should consult with the Department Coordinator for that program to ensure those CSLOs are properly mapped.

| eLumen                                                                                                    |                                                                                        |                                                                                     |                                                       |                                                                                            |                     |
|----------------------------------------------------------------------------------------------------|----------------------------------------------------------------------------------------|-------------------------------------------------------------------------------------|-------------------------------------------------------|--------------------------------------------------------------------------------------------|---------------------|
| Mark Williams as Department Coordinat 💙 in Music/Commercial Music 🔹 🚺 Inbox 🚰 Account Settings ? Support 🔀 Log Out |                                                                                        |                                                                                     |                                                       |                                                                                            |                     |
| Strategic Planning SLOS & Assessments                                                                              |                                                                                        |                                                                                     | Org Management Eports                                 |                                                                                            |                     |
| SLOs Listing Curriculum Map Outcomes Groups Assessments                                                            |                                                                                        |                                                                                     |                                                       |                                                                                            |                     |
| Mapping source<br>CSLOs                                                                                            |                                                                                        |                                                                                     |                                                       |                                                                                            |                     |
| Organization Outcomes Groups                                                                                       | т                                                                                      | erms                                                                                | Programs                                              |                                                                                            | Program Information |
| Music/Commercia 👻 🛛 - No Outcomes Grou                                                                             | p selected - 👻                                                                         | Current 👻                                                                           | Commercial Music A                                    | 4А 🗸                                                                                       | Active since 9/2015 |
| Commercial Music AA   Courses  Commercial Music  Include inactive Courses                                          | Demonstrate an<br>understanding of<br>the history of<br>contemporary<br>popular music. | Demonstrate an<br>understanding of<br>the basic<br>fundamentals of<br>music theory. | Complete the Pro<br>Tools User<br>Certification Exam. | Demonstrate<br>appropriate<br>technical and<br>musical skills in thei<br>major instrument. | r                   |
| MUS1048 History of Rock Music<br>Active since 9/2015                                                               |                                                                                        |                                                                                     |                                                       |                                                                                            |                     |
| Explain the musical structure of rock and roll music<br>from the early 1950s.<br>Active since 9/2015               |                                                                                        |                                                                                     |                                                       |                                                                                            |                     |
| Identify examples of the standard rock music<br>repertoire.<br>Active since 9/2015                                 |                                                                                        |                                                                                     |                                                       |                                                                                            |                     |
| Identify selected influential artists, writers, and<br>groups and explain their<br>Active since 9/2015             |                                                                                        |                                                                                     |                                                       |                                                                                            |                     |